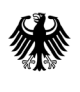

# Information zum Online-Formularserver-Belegverfahren

(für die elektronische Übermittlung von Abgabemeldungen an die Bundesopiumstelle)

Zum 21. Dezember 2022 ist die 33. Verordnung zur Änderung betäubungsmittelrechtlicher Vorschriften in Kraft getreten. Demnach sind alle Erlaubnisinhabenden nach § 3 BtMG ab dem 01.01.2023 verpflichtet, Abgabebelege elektronisch über das E-Belegverfahren oder das Formularserver-Belegverfahren zu erstellen. Alle Abgebenden, die nach § 4 BtMG von der Erlaubnispflicht nach § 3 BtMG befreit sind (u.a. Apotheken oder Tierärztliche Hausapotheken), können Abgabebelege in Papierform nur noch bis zum 31.12.2023 verwenden.

## • WER KANN TEILNEHMEN?

Das Online-Formularserver-Belegverfahren richtet sich an Abgebende mit geringen Belegzahlen wie z.B. Apotheken und tierärztliche Hausapotheken, wissenschaftliche Einrichtungen oder Hersteller und Händler mit wenigen Abgabemeldungen.

### WELCHE VORTEILE HABE ICH DURCH DIE ELEKTRONISCHE ABGABEMELDUNG?

#### 1. Kostenersparnis

durch den kostenfreien Zugang zum Online-Formularserver und den Wegfall der Kosten für die amtlichen Formblätter sowie für deren Versand.

#### 2. <u>Reduzierung von Fehlern</u>

bei dem Ausfüllen der Abgabemeldung durch eine automatisierte Plausibilitätsprüfung und den Wegfall der eigenhändigen Unterschrift

#### 3. Geringere Bearbeitungszeit

durch automatische Ergänzungen (Beispiele: Nach Eingabe der PZN wird automatisch die Bezeichnung des Betäubungsmittels ergänzt, nach Eingabe der BtM-Nummer wird automatisch der Name des Erwerbers ergänzt). Darüber hinaus sind BtM-Nummer, Name und Anschrift des Abgebenden bereits hinterlegt.

- 4. Die Eingabe in die digitale Maske der webbasierten Oberfläche ist intuitiv und selbsterklärend.
- 5. Die Meldung an das BfArM erfolgt per Mausklick, aufwändiger Postversand entfällt.

#### • WIE FUNKTIONIERT DIE ELEKTRONISCHE ABGABEMELDUNG?

Die Bedienoberfläche des Online-Formularservers entspricht der bisherigen Abgabemeldung (siehe Abbildung auf der Rückseite). Die Eingabe erfolgt an einem Computer mit Internetzugang. Die Abgabemeldung wird elektronisch an das BfArM übermittelt. Lieferschein und Empfangsbestätigung werden in Papierform ausgedruckt und gemeinsam mit dem Betäubungsmittel an den Empfänger gesendet.</u> Die Belegteile können Sie während dieses Vorganges als PDF-Dateien auf Ihrem PC archivieren.

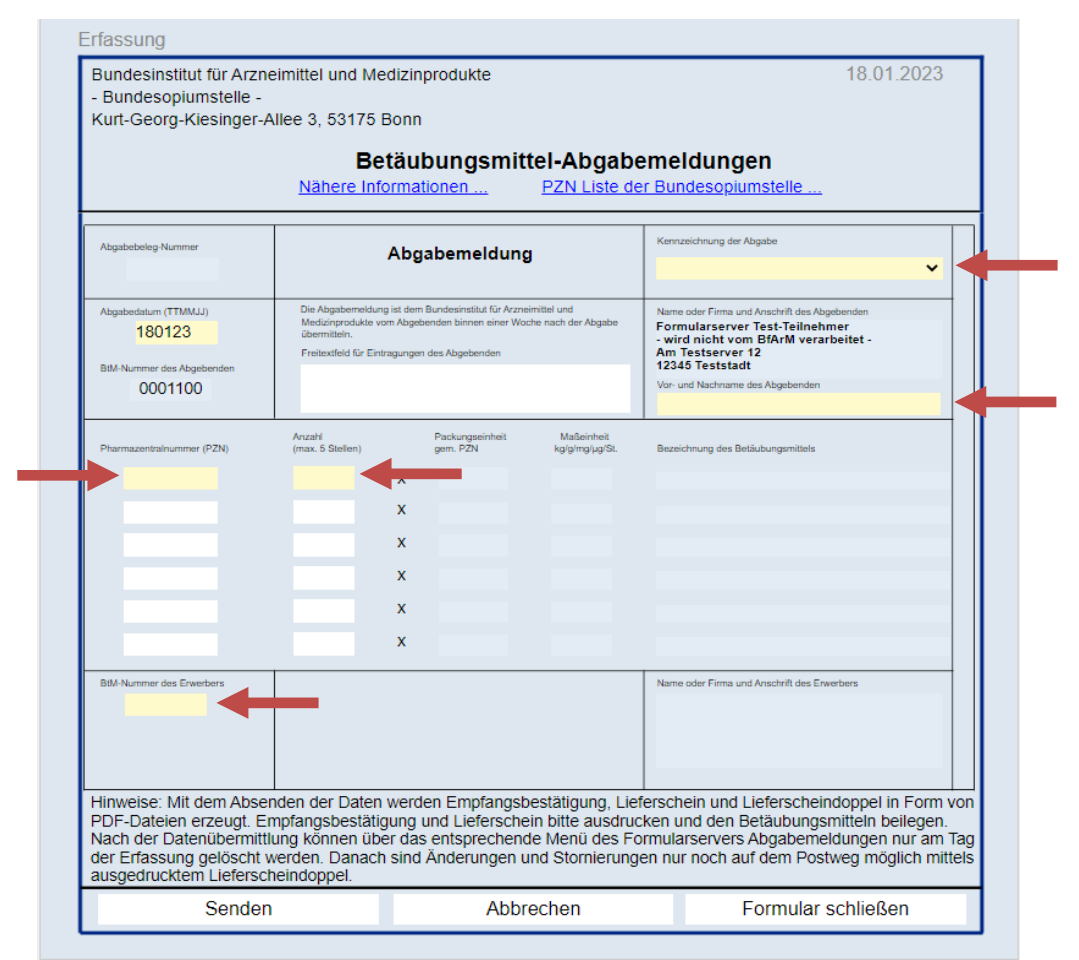

Abbildung 1: Eingabemaske der elektronischen Abgabemeldung. Durch die automatische Ergänzung müssen nur noch wenige Felder ausgefüllt werden. Auswahlbzw. Eingabefelder sind mit Pfeilen markiert.

#### • WIE KANN ICH MICH ANMELDEN?

Die Anmeldung erfolgt per FAX (+49 (0)228 99 10 307-3653), per Post (BfArM, Kurt-Georg-Kiesinger-Allee 3 in D-53175 Bonn) oder per E-Mail (<u>abgabebelege@bfarm.de</u>). Für eine Anmeldung werden die unten angegebenen Angaben benötigt.

Nach erfolgreicher Anmeldung werden Ihnen ein individuelles Zugangspasswort und ein Link per Post zugestellt. Der Online-Formularserver wurde bereits konfiguriert, sodass der erste Login bereits die Übermittlung von digitalen Abgabemeldungen ermöglicht.

# Anmeldung zum Online-Formularserver-Belegverfahren

| Name bzw. Firmenname | BtM-Nummer     |
|----------------------|----------------|
| Straße               | Telefonnummer  |
| Postleitzahl/Ort     | E-Mail-Adresse |

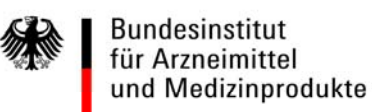

# Abgabebelegverfahren: Schrittweise Anleitung zur Erstellung von BtM-Abgabebelegen mittels Online-Formularserver (auch Retouren an den Großhandel)

# 1 Anmeldung und Startseite

| Bitte geben Sie I | nre Zugangsdaten ein.    |
|-------------------|--------------------------|
| enutzerkennung    | Benutzerkennung eingeben |
| Passwort          | Passwort eingeben        |
|                   | Start 🔶                  |

Unter **https://service.bfarm.de** erreichen Sie die Anmeldeseite zum Online-Formularserver. Ihre Zugangsdaten haben Sie von der Bundesopiumstelle auf dem Postweg erhalten. Da es sich um einen zeitkritischen Vorgang handelt, bitten wir um zügige Eingabe des Passworts.

| Bundesinstitut<br>für Arzneimittel<br>und Medizinprodukte | Beenden                                                                                                    |
|-----------------------------------------------------------|----------------------------------------------------------------------------------------------------|
| - Formulare -      BtM-Abgabemeldungen      Beenden       | Willkommen,<br>Zeitpunkt Ihrer letzten Anmeldung: 10. September 2021, um 13:52 Uhr<br>Sie haben sich erfolgreich am Internet-Formularcenter des Bundesinstitut für Arzneimittel und Medizinprodukte<br>angemeldet! |

# 2 Erfassung und Übermittlung von BtM-Abgabebelegen:

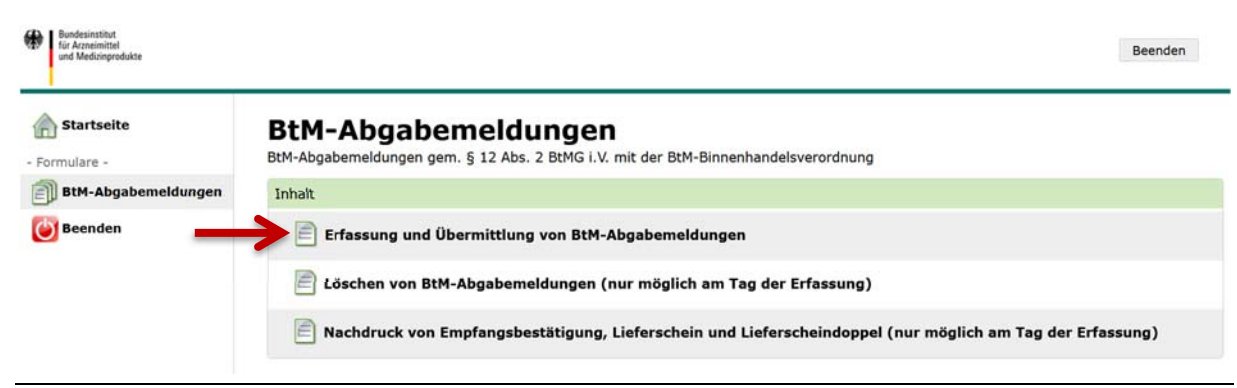

#### Seite 2 von 11 2.1 Erfassung von bis zu sechs Betäubungsmitteln anhand ihrer PZN

| Abgsbebeleg-Nummer<br>Abgsbedstum (TTIMUJ)<br>170322<br>BtM-Nummer des Abgebenden<br>0001100<br>Pharmazentralnummer (PZN)                  | At<br>Die Abgabemeldung ist<br>Medizinprodukte vom Al<br>übermitteln.<br>Freitextfeld für Eintragu<br>Anzahl<br>(max. 5 Stellen) | ogabemeldung<br>dem Bundesinstitut für Arz<br>bgebenden binnen einer Wo<br>ungen des Abgebenden | neimittel und<br>pohe nach der Abgabe                                   | Kennzeichnung der Abgabe  Kennzeichnung der Abgabe  Name oder Firma und Anschrift des Abgebenden  Formularserver Test-Teilnehmer  - wird nicht vom BfArM verarbeitet - Am Testserver 12 12345 Teststadt                             |
|----------------------------------------------------------------------------------------------------|----------------------------------------------------------------------------------------------------|-------------------------------------------------------------------------------------------------|-------------------------------------------------------------------------|----------------------------------------------------------------------------------------------------|
| Abgabedatum (TTMMJJ)<br>170322<br>BtM-Nummer des Abgebenden<br>0001100<br>Pharmazentralnummer (FZN)                                        | Die Abgabemeldung ist<br>Medicinprodukte vom Al<br>übermitteln.<br>Freitextfeld für Eintragu<br>Anzahl<br>(max. 5 Stellen)       | dem Bundesinstitut für Arz<br>bgebenden binnen einer Wo<br>ingen des Abgebenden                 | neimittel und<br>oche nach der Abgabe                                   | Name oder Firma und Anschrift des Abgebenden<br>Formularserver Test-Teilnehmer<br>- wird nicht vom BfArM verarbeitet -<br>Am Testserver 12<br>12345 Teststadt                                                                       |
| Pharmazentralnummer (PZN)                                                                                                    | Anzahl<br>(max, 5 Stellen)                                                                                                    |                                                                                                 |                                                                         | Vor- und Nachname des Abgebenden                                                                                                    |
|                                                                                                    |                                                                                                    | Packungseinheit<br>gem. PZN                                                                     | Maßeinheit<br>kg/g/mg/ug/St.                                            | Bezeichnung des Betäubungsmittels                                                                                                    |
| BtM-Nummer des Erwerbers<br>Hinweise: Mit dem Absend<br>PDF-Dateien erzeugt. Emp<br>Nach der Datenübermittlur<br>der Erfassung gelöscht we | len der Daten we<br>ofangsbestätigun<br>ng können über d<br>rden. Danach sir                                                     | rden Empfangsb<br>g und Liefersche<br>las entsprechend<br>d Änderungen u                        | estätigung, Lie<br>in bitte ausdruc<br>le Menü des Fo<br>nd Stornierung | Name oder Firma und Anschrift des Erwerbers<br>ferschein und Lieferscheindoppel in Form vor<br>sken und den Betäubungsmitteln beilegen.<br>ormularservers Abgabemeldungen nur am Tag<br>en nur noch auf dem Postweg möglich mittels |

#### Hinweise zur Erfassung der Betäubungsmittel anhand ihrer PZN

- PZN mit weniger als acht Ziffern sind mit vorangestellten Nullen einzutragen.
- PZN, die **nicht in der Lauer-Taxe** aufgeführt sind, z.B. 1 Stück, 1 g, 1 mg etc., finden Sie in der PZN Liste der Bundesopiumstelle. Ein Link zu der PZN Liste befindet sich im oberen Bereich der Erfassungsmaske.
- Nur, wenn die **PZN des Betäubungsmittels unbekannt** <u>und</u> auch **nicht in der PZN Liste** der Bundesopiumstelle aufgeführt ist, muss in dem Auswahlfeld *Kennzeichnung der Abgabe* die Auswahl *Abgabe ohne bekannte PZN* gewählt werden Das Feld PZN darf in diesem Feld leer bleiben. <u>Bei neuen PZN</u>, wo Ihnen bereits eine IFA-Auftragsbestätigung vorliegt, bitte die neue PZN in das Feld PZN eintragen. (s. auch Erläuterungen auf Seite 3).

# Seite 3 von 11 2.2 Korrekte Kennzeichnung der Abgabe im Online-Formularserver

| Sundesoplumstelle -<br>Jurt-Georg-Kiesinger-                           | Allee 3, 53175                                                            | Bonn                                 | 1                                                                         |                                                                                                    |                                                                                        |
|------------------------------------------------------------------------|---------------------------------------------------------------------------|--------------------------------------|---------------------------------------------------------------------------|----------------------------------------------------------------------------------------------------|----------------------------------------------------------------------------------------|
|                                                                        | Be<br><u>Nähere In</u>                                                    | etäu<br>forma                        | bungsmit                                                                  | PZN Liste de                                                                                                    | emeldungen<br>er Bundesopiumstelle                                                     |
| Abgabebeleg-Nummer                                                     |                                                                           | Abg                                  | gabemeldung                                                               | ļ                                                                                                    | Kennzeichnung der Abgabe                                                               |
| Abgabedatum (TTMMJJ)<br>170322<br>BtM-Nummer des Abgebenden<br>0001100 | Die Abgaberneid<br>Medizinprodukte<br>übermitteln.<br>Freitextfeld für Ei | lung ist de<br>vom Abge<br>ntragunge | m Bundesinstitut für Arzn<br>obenden binnen einer Wo<br>en des Abgebenden | Abgabe<br>Abgabe für palliative Notfallversorgung<br>Abgabe an Verbundapotheke<br>Abgabe an Apotheken-Nachfolger |                                                                                        |
| Pharmazentralnummer (PZN)                                              | Anzahl<br>(max. 5 Stellen)                                                |                                      | Packungseinheit<br>gem. PZN                                               | Maßeinheit<br>kg/g/mg/µg/St                                                                                      | Abgabe klinischer Prüfpräparate<br>Abgabe von Anbrüchen<br>Abgabe von Rauschoiftproben |
| 01649470                                                               | 1                                                                         | х                                    | 1                                                                         | kg                                                                                                    | Abgabe nach rechtlicher Sonderregelung                                                 |
| 01270411                                                               | 5                                                                         | x                                    | 1                                                                         | g                                                                                                    | Abgabe ohne bekannte PZN                                                               |
| 10237476                                                               | 10                                                                        | x                                    | 1                                                                         | mg                                                                                                    | Phenazepam                                                                             |
| 07742207                                                               | 15                                                                        | x                                    | 1                                                                         | μg                                                                                                    | Analytik Fentanylcitrat                                                                |
| 08830020                                                               | 1                                                                         | x                                    | 1                                                                         | St.                                                                                                    | Tilidin AL comp. ( 50 ml) Lösung                                                       |
| 16234556                                                               | 1                                                                         | x                                    | 1                                                                         | St.                                                                                                    | Cannabis Vollextrakt Vertanical THC 50 Lösung (10                                      |

| Erläuterungen zur korrekten Kennzeichnung der Abgabe                                                                                                    |
|----------------------------------------------------------------------------------------------------|
| <ul> <li>Abgabe: In der Regel (z.B. bei Retouren an den Großhandel) ist <u>Abgabe</u> auszuwählen!</li> <li><u>Nur</u> bei Sonderabgaben (s.u.) ist eine andere Auswahl zu treffen.</li> </ul> |
| Z • Abgabe für palliative Notfallversorgung: <u>Nur</u> für die palliative Notfallversorgung verwenden.                                                                                        |
| • Abgabe an Verbundapotheken: <u>Ausschließlich</u> für Abgaben zwischen Haupt- und Filialapotheken.                                                                                           |
| 🗧 🔹 Abgabe an Apotheken-Nachfolger: Auszuwählen <u>nur</u> für Abgaben von Betäubungsmitteln an den Nachfolger bei                                                                             |
| $\mathbf{G}$ Apothekenübergabe. <u>Gilt nicht</u> für Übergaben tierärztlicher Hausapotheken $\rightarrow$ Abgabe!                                                                             |
| • Abgabe klinischer Prüfpräparate: Für Abgaben im Rahmen klinischer Prüfungen <u>ausnahmslos</u> diese                                                                                         |
| 🔰 🛛 Kennzeichnung verwenden. Das Feld PZN darf in diesem Fall leer bleiben.                                                                                                    |
| • Abgabe von Anbrüchen: Bitte hier <u>nur</u> Anbrüche (ggf. auch mit Kommastelle) eintragen, bei denen von Ihnen <u>keine</u>                                                                 |
| PZN ermittelt werden konnte. Andernfalls ist, wie oben angegeben <i>Abgabe</i> auszuwählen und die entsprechende PZN für                                                                       |
| z.B. 1 Stuck, 1 g, 1 mg etc. (s. PZN Liste der Bundesopiumstelle) zu verwenden.                                                                                                    |
| • Abgabe von Rauschgiftproben: <u>Nur</u> für Abgaben von Betäubungsmitteln die Rauschgiftproben sind.                                                                                         |
| • Abgabe nach rechtl. Sonderregelung: <u>Ausschließlich</u> für Abgaben im Rahmen rechtlicher Sonderregelungen (z.B.                                                                           |
| SARS-CoV-2-Arzneimittelversorgungsverordnung).                                                                                                    |
| • Abgabe <u>ohne</u> bekannte PZN/NEU: Diese Kennzeichnung darf <u>nur</u> verwendet werden, wenn die PZN eines                                                                                |
| Betäubungsmittels weder bekannt, noch in der PZN Liste der Bundesopiumstelle aufgeführt ist. Das Feld PZN darf in                                                                              |
| diesem Feld leer bleiben. <u>Bei neuen PZN</u> , wo Ihnen bereits eine IFA-Auftragsbestätigung vorliegt, bitte die neue PZN in                                                                 |
| das Feld PZIN einträgen, gielchzeitig bitten wir um Zusendung der IFA-Aufträgsbestätigung an <b>abgabebelege@btarm.de</b> .                                                                    |
|                                                                                                    |
|                                                                                                    |

## Seite 4 von 11 2.3 Vervollständigung der Angaben vor dem Senden der BtM-Abgabemeldung

|                                                                                                    | в                                                                                   | etäu                                                          | hunasmitt                                                                                                 | el-Abgab                                                           | emeldungen                                                                                                    |
|----------------------------------------------------------------------------------------------------|-------------------------------------------------------------------------------------|---------------------------------------------------------------|----------------------------------------------------------------------------------------------------|--------------------------------------------------------------------|----------------------------------------------------------------------------------------------------|
|                                                                                                    | Nähere Ir                                                                           | nforma                                                        | tionen                                                                                                    | PZN Liste d                                                        | ler Bundesopiumstelle                                                                                                    |
| Abgabebeleg-Nummer                                                                                     |                                                                                     | Abg                                                           | abemeldung                                                                                                | Ĵ.                                                                 | Kennzeichnung der Abgabe                                                                                                    |
| Abgabedatum (TTMMJJ)<br>170322<br>Nicht veränderbar<br>BtM-Nummer des Abgebenden<br>0001100            | Die Abgabernei<br>Medizinprodukte<br>übermitteln.<br>Freitextfeld für<br>Fri<br>Alt | dung ist der<br>e vom Abge<br>Eintragung<br>ür inte<br>ogeben | n Bundesinstitut für Arz<br>ibenden binnen einer Wo<br>en des Abgebenden<br>rne Vermerko<br>uden (Hinweis | reimittel und<br>che nach der Abgabe<br>e des<br>s s.u.)           | Name oder Firma und Anschrift des Abgebenden<br>Formularserver Test-Teilnehmer<br>- wird nicht vom BfArM verarbeitet -<br>Am Testserver 12<br>12345 Teststadt<br>Vor- und Nachname des Abgebenden |
| Pharmazentralnummer (PZN)                                                                              | Anzahl<br>(max. 5 Stellen)                                                          |                                                               | Packungseinheit<br>gem. PZN                                                                               | Maßeinheit<br>kg/g/mg/µg/St.                                       | Bezeichnung des Betäubungsmittels                                                                                                    |
| 01649470                                                                                               | 1                                                                                   | x                                                             | 1                                                                                                    | kg                                                                 | Opiumtinktur                                                                                                    |
| 01270411                                                                                               | 5                                                                                   | x                                                             | 1                                                                                                    | g                                                                  | Dronabinol                                                                                                    |
| 10237476                                                                                               | 10                                                                                  | x                                                             | 1                                                                                                    | mg                                                                 | Phenazepam                                                                                                    |
| 07742207                                                                                               | 15                                                                                  | x                                                             | 1                                                                                                    | μg                                                                 | Analytik Fentanylcitrat                                                                                                    |
| 08830020                                                                                               | 1                                                                                   | x                                                             | 1                                                                                                    | St.                                                                | Tilidin AL comp. ( 50 ml) Lösung                                                                                                    |
| 16234556                                                                                               | 1                                                                                   | x                                                             | 1                                                                                                    | St.                                                                | Cannabis Vollextrakt Vertanical THC 50 Lösung                                                                                                    |
| BtM-Nummer des Enverbers                                                                               |                                                                                     |                                                               |                                                                                                    |                                                                    | Name oder Firma und Anschrift des Erwerbers                                                                                                    |
| Hinweise: Mit dem Abse<br>PDF-Dateien erzeugt. E<br>Nach der Datenübermitt<br>der Erfassung gelöscht / | nden der Date<br>mpfangsbestä<br>lung können ü<br>werden Dana                       | en werd<br>tigung<br>iber das<br>ch sind                      | len Empfangsb<br>und Lieferschei<br>s entsprechend<br>Änderungen u                                        | estätigung, Li<br>in bitte ausdru<br>e Menü des F<br>nd Stornierun | eferschein und Lieferscheindoppel in Form vor<br>icken und den Betäubungsmitteln beilegen.<br>formularservers Abgabemeldungen nur am Tag<br>gen nur noch auf dem Postweg möglich mittels          |

#### Hinweise zur Vervollständigung der Angaben einer BtM-Abgabemeldung

Für eventuelle Kennzeichnungen oder interne Notizen hinsichtlich der Abgabe ist das *Freitextfeld für Eintragungen des Abgebenden* zu verwenden. **Bitte beachten Sie, dass Eintragungen in dem Freitextfeld von der Bundesopium-stelle** <u>nicht</u> berücksichtigt oder verarbeitet werden!

Darüber hinaus ist zu beachten, dass weder das Datum der Abgabe noch die BtM-Nummer des Abgebenden veränderbar sind.

Durch Drücken der Schaltfläche <u>Senden</u>, werden die eingetragenen Daten digital an das BfArM übermittelt.

## Seite 5 von 11 2.4 Anzeigen, drucken und speichern der erzeugten PDF-Formulare

| fassung                                                                |                                                                        |                                                   |                                                               |                                  | 47.00.0000                                                                                                    |
|------------------------------------------------------------------------|------------------------------------------------------------------------|---------------------------------------------------|---------------------------------------------------------------|----------------------------------|----------------------------------------------------------------------------------------------------|
| Diese Daten wurde                                                      | n gesendet!                                                            | Um die<br>auf c                                   | Daten für d<br>liese Scha                                     | einen weiter<br>Iltfläche klicl  | ren/neuen Vorgang zu verwenden, bitte<br>ken.                                                                                                    |
| Abgabebeleg-Nummer<br>90033021                                         |                                                                        | Abgab                                             | emeldung                                                      | 1                                | Kennzeichnung der Abgabe<br>Abgabe                                                                                                    |
| Abgebedetum (TTMMJJ)<br>030720<br>BtM-Nummer des Abgebenden<br>0001100 | Die Abgabemel<br>Medizinprodukte<br>übermitteln.<br>Freitextfeld für B | dung ist dem B<br>e vom Abgeber<br>Eintragungen d | undesinstitut für Ar.<br>Iden binnen einer (<br>es Abgebenden | zneimittel und<br>Woche nach der | Name oder Firma und Anschrift des Abgebenden<br>Formularserver Test-Teilnehmer<br>- wird nicht vom BfArM verarbeitet -<br>Am Testserver 12<br>12345 Teststadt<br>Vor- und Nachname des Abgebenden<br>Max Mustermann |
| Pharmazentralnummer (PZN)                                              | Anzahl<br>(max. 5 Stellen)                                             | P:<br>94                                          | ackungseinheit<br>am. PZN                                     | Maßeinheit<br>kg/g/mg/µg/St.     | Bezeichnung des Betäubungsmittels                                                                                                    |
| 01649470                                                               | 1                                                                      | x                                                 | 1                                                             | kg                               | Opiumtinktur                                                                                                    |
| 01270411                                                               | 5                                                                      | x                                                 | 1                                                             | g                                | Dronabinol                                                                                                    |
| 10237476                                                               | 10                                                                     | x                                                 | 1                                                             | mg                               | Phenazepam                                                                                                    |
| 07742207                                                               | 15                                                                     | x                                                 | 1                                                             | μg                               | Analytik Fentanylcitrat                                                                                                    |
| 08830020                                                               | 1                                                                      | x                                                 | 1                                                             | St.                              | Tilidin AL comp. (50 ml) Lösung                                                                                                    |
| 16234556                                                               | 1                                                                      | x                                                 | 1                                                             | St.                              | Cannabis Vollextrakt Vertanical THC 50 Lösung (10                                                                                                    |
| BtM-Nummer des Erwerbers<br>0001100                                    |                                                                        |                                                   |                                                               |                                  | Name oder Firma und Anschrift des Erwerbers<br>Formularserver Test-Teilnehmer<br>- wird nicht vom BfArM verarbeitet -<br>Am Testserver 12<br>12345 Teststadt                                                        |

#### Anzeigen, drucken und speichern der erzeugten PDF-Formulare

ACHTUNG: Innerhalb der grün hinterlegten Sendebestätigung ist *PDF-Formulare anzeigen, drucken und speichern* auszuwählen. Es empfiehlt sich, die sich dadurch öffnende PDF-Datei auf Ihrem PC <u>abzuspeichern</u>, da ein nachträglicher Ausdruck **nur bis 24:00 Uhr des Erfassungstages** möglich ist (vgl. Seite 10)!

# Seite 6 von 11 2.5 Öffnen der separaten PDF-Datei mit Empfangsbestätigung, Lieferschein und Lieferscheindoppel

| Abgabebeleg-Nummer<br>90000047                                         | Empf                                                                           | an                                   | igsbestäti                                                                         |                                                                                                    |                                                                                                    |
|------------------------------------------------------------------------|--------------------------------------------------------------------------------|--------------------------------------|------------------------------------------------------------------------------------|----------------------------------------------------------------------------------------------------|----------------------------------------------------------------------------------------------------|
| Abgabedatum (TTMMJJ)<br>170322<br>BtM-Nummer des Abgebenden<br>0001100 | Der Erwerber<br>Empfang nach<br>bestätigen und<br>am nächsten<br>zurückzusende | hat a<br>Prüf<br>d sie<br>auf<br>en. | uf der Empfangsbe<br>ung mit Datum und I<br>and den Abgebendi<br>den Erwerb folgen | Name oder Firma und Anschrift des Abgebenden<br>Formularserver Test-Teilnehmer<br>- wird nicht vom BfArM verarbeitet -<br>Am Testserver 12<br>12345 Teststadt |                                                                                                    |
| Pharmazentralnummer (PZN)                                              | Anzahl<br>(max. 5 Stellen)                                                     |                                      | Packungseinheit<br>gem. PZN                                                        | Maßeinheit<br>kg/g/mg/µg/St.                                                                                                    | Bezeichnung des Betäubungsmittels                                                                                                    |
| 01649470                                                               | 1                                                                              | х                                    | 1                                                                                  | KG                                                                                                    | Opiumtinktur                                                                                                    |
| 01270411                                                               | 5                                                                              | х                                    | 1                                                                                  | G                                                                                                    | Dronabinol                                                                                                    |
| 10237476                                                               | 10                                                                             | х                                    | 1                                                                                  | MG                                                                                                    | Phenazepam                                                                                                    |
| 07742207                                                               | 15                                                                             | х                                    | 1                                                                                  | μG                                                                                                    | Analytik Fentanylcitrat                                                                                                    |
| 08830020                                                               | 1                                                                              | х                                    | 1                                                                                  | ST                                                                                                    | Tilidin AL comp. ( 50 ml) Lösung                                                                                                    |
| 16234556                                                               | 1                                                                              | х                                    | 1                                                                                  | ST                                                                                                    | Cannabis Vollextrakt Vertanical THC 50<br>Lösung (10 ml)                                                                                                    |
| BtM-Nummer des Erwerbers<br>0001100<br>Empfangsdatum (TTMMJJ)          | Nur für Beri                                                                   | chtigu                               | ungsvermerke des Er                                                                | werbers                                                                                                    | Name oder Firma und Anschrift des Erwerbers<br>Formularserver Test-Teilnehmer<br>- wird nicht vom BfArM verarbeitet -<br>Am Testserver 12<br>12345 Teststadt<br>Unterschrift des Erwerbers |

| Abgabebeleg-Nummer<br>90000047                                         | L                                             | .ie                       | ferschein                                                         |                                  |                                                                                                    |      |
|------------------------------------------------------------------------|-----------------------------------------------|---------------------------|-------------------------------------------------------------------|----------------------------------|----------------------------------------------------------------------------------------------------|------|
| Abgabedatum (TTMMJJ)<br>170322<br>BtM-Nummer des Abgebenden<br>0001100 | Der Erwerber<br>nach Prüfung<br>vermerken und | hat a<br>mit D<br>I ihn d | uf dem Lieferschein<br>atum und Unterschr<br>drei Jahre aufzubewa | den Empfang<br>rift zu<br>ahren. | Name oder Firma und Anschrift des Abgebenden<br>Formularserver Test-Teilnehmer<br>- wird nicht vom BfArM verarbeitet -<br>Am Testserver 12<br>12345 Teststadt                              | Bet  |
| Pharmazentralnummer (PZN)                                              | Anzahl<br>(max. 5 Stellen)                    |                           | Packungseinheit<br>gem. PZN                                       | Maßeinheit<br>kg/g/mg/µg/St.     | Bezeichnung des Betäubungsmittels                                                                                                    | täub |
| 01649470                                                               | 1                                             | х                         | 1                                                                 | KG                               | Opiumtinktur                                                                                                    | unc  |
| 01270411                                                               | 5                                             | х                         | 1                                                                 | G                                | Dronabinol                                                                                                    | Jsm  |
| 10237476                                                               | 10                                            | х                         | 1                                                                 | MG                               | Phenazepam                                                                                                    | itte |
| 07742207                                                               | 15                                            | х                         | 1                                                                 | μG                               | Analytik Fentanylcitrat                                                                                                    | I-At |
| 08830020                                                               | 1                                             | х                         | 1                                                                 | ST                               | Tilidin AL comp. ( 50 ml) Lösung                                                                                                    | oga  |
| 16234556                                                               | 1                                             | X                         | 1                                                                 | ST                               | Cannabis Vollextrakt Vertanical THC 50<br>Lösung (10 ml)                                                                                                    | bebe |
| BtM-Nummer des Erwerbers<br>0001100<br>Empfangsdatum (TTMMJJ)          | Nur für Beri                                  | chtigu                    | ingsvermerke des Er                                               | rwerbers                         | Name oder Firma und Anschrift des Erwerbers<br>Formularserver Test-Teilnehmer<br>- wird nicht vom BfArM verarbeitet -<br>Am Testserver 12<br>12345 Teststadt<br>Unterschrift des Erwerbers | eg   |

Seite 7 von 11

| Abgabebeleg-Nummer<br>90000047                                         | Lief                                                              | fer                   | scheindo                                                         | Kennzeichnung der Abgabe<br>Abgabe an Apotheken-Nachfolger                                                                                                   |                                                                                                    |  |
|------------------------------------------------------------------------|-------------------------------------------------------------------|-----------------------|------------------------------------------------------------------|----------------------------------------------------------------------------------------------------|----------------------------------------------------------------------------------------------------|--|
| Abgabedatum (TTMMJJ)<br>170322<br>BtM-Nummer des Abgebenden<br>0001100 | Bei festgestellt<br>Lieferscheindo<br>und Medizin<br>übermitteln. | en At<br>ppel<br>prod | oweichungen ist das<br>dem Bundesinstitut f<br>lukte binnen eine | ür Arzneimittel<br>r Woche zu                                                                                                    | Name oder Firma und Anschrift des Abgebenden<br>Formularserver Test-Teilnehmer<br>- wird nicht vom BfArM verarbeitet -<br>Am Testserver 12<br>12345 Teststadt |  |
| Pharmazentralnummer (PZN)                                              | Anzahl<br>(max. 5 Stellen)                                        |                       | Packungseinheit<br>gem. PZN                                      | Maßeinheit<br>kg/g/mg/µg/St.                                                                                                    | Bezeichnung des Betäubungsmittels                                                                                                    |  |
| 01649470                                                               | 1                                                                 | х                     | 1                                                                | KG                                                                                                    | Opiumtinktur                                                                                                    |  |
| 01270411                                                               | 5                                                                 | Х                     | 1                                                                | G                                                                                                    | Dronabinol                                                                                                    |  |
| 10237476                                                               | 10                                                                | Х                     | 1                                                                | MG                                                                                                    | Phenazepam                                                                                                    |  |
| 07742207                                                               | 15                                                                | Х                     | 1                                                                | μG                                                                                                    | Analytik Fentanylcitrat                                                                                                    |  |
| 08830020                                                               | 1                                                                 | Х                     | 1                                                                | ST                                                                                                    | Tilidin AL comp. ( 50 ml) Lösung                                                                                                    |  |
| 16234556                                                               | 1                                                                 | x                     | 1                                                                | ST                                                                                                    | Cannabis Vollextrakt Vertanical THC 50<br>Lösung (10 ml)                                                                                                    |  |
| BtM-Nummer des Erwerbers<br>0001100<br>Empfangsdatum (TTMMJJ)          | Nur für Beri                                                      | chtigu                | ingsvermerke des Al                                              | Name oder Firma und Anschrift des Erwerbers<br>Formularserver Test-Teilnehmer<br>- wird nicht vom BfArM verarbeitet -<br>Am Testserver 12<br>12345 Teststadt |                                                                                                    |  |

#### Hinweise zu den Abgabebelegteilen Empfangsbestätigung, Lieferschein und Lieferscheindoppel

Die Ausfertigungen Empfangsbestätigung und Lieferschein sind <u>auszudrucken</u> und den zur Abgabe vorgesehenen Betäubungsmitteln in Papierform beizulegen!

Das Lieferscheindoppel ist <u>nur</u> für Änderungen bzw. Korrekturen oder zur Löschung einer Abgabemeldung (Stornierung einer Abgabe) vorgesehen. Das Lieferscheindoppel mit entsprechenden Korrekturen oder dem Hinweis auf Löschung kann auch als Scan per E-Mail an **abgabebelege@bfarm.de** gesendet werden. Erfolgt die Abgabe von Betäubungsmitteln hingegen ohne Abweichungen von der ursprünglich elektronisch erzeugten Abgabemeldung, so kann das Lieferscheindoppel – nach Erhalt, der vom Erwerber der Betäubungsmittel unterzeichneten Empfangsbestätigung – vernichtet werden.

**Mit Ausdruck der Belegteile ist die Abgabemeldung für Sie erfolgreich abgeschlossen!** Durch den elektronischen Versand der Abgabemeldung ist <u>kein</u> amtliches Formblatt (vierfach Durchschriftsatz) zusätzlich auszufüllen!

#### Seite 8 von 11 3 Löschen einer elektronisch erfassten BtM-Abgabemeldung <u>bei Fehleintragungen</u> (nur bis 24:00 Uhr des Erfassungstages möglich)

| Bundesinsthut<br>für Azneimitel<br>und Medizinprodukte   |                                                                    |                                    |                   |                   |                        | Beenden          |
|----------------------------------------------------------|--------------------------------------------------------------------|------------------------------------|-------------------|-------------------|------------------------|------------------|
| Startseite                                               | BtM-Abgabem<br>BtM-Abgabemeldungen gem. §                          | eldungen<br>12 Abs. 2 BtMG i.V. mi | it der BtM-Binner | handelsverordnung | 1                      |                  |
| BtM-Abgabemeldungen                                      | Inhalt                                                             |                                    |                   |                   |                        |                  |
| <b>Beenden</b>                                           | Erfassung und Überr                                                | nittlung von BtM-Ab                | gabemeldunger     | ı                 |                        |                  |
|                                                          | E Löschen von BtM-Ab                                               | gabemeldungen (nu                  | r möglich am Ta   | ag der Erfassung) |                        |                  |
|                                                          | Nachdruck von Empf                                                 | fangsbestätigung, Lie              | eferschein und    | Lieferscheindoppe | el (nur möglich am Tag | ) der Erfassung) |
| Bundesinstitut<br>für Azneimittel<br>und Medizinprodukte |                                                                    |                                    |                   |                   |                        | Beenden          |
| Startseite<br>- Formulare - Zurück                       | Löschen von BtM-Al<br>0 Datensätze sind derzeit ausge<br>5 🗐 🗃 🍪 🖏 | ogabemeldungen<br>wahit.           |                   |                   |                        |                  |
| 🕑 Beenden                                                | Abgabebeleg-<br>Nr.                                                | 8 BtM-Nr. Erwerber                 | 0 1. PZN          | 8 Abgabedatum     | 8 Eingereicht um       |                  |
|                                                          | Filtern                                                            | anklicken                          |                   | 2                 | 2<br>5                 |                  |
|                                                          | 1 90000047                                                         | 0001100                            | 01649470          | 17.03.22          | 15:45                  |                  |

#### Hinweise zum Löschen von BtM-Abgabemeldungen

ACHTUNG: Das Löschen einer elektronisch erfassten Abgabemeldung ist <u>nur bis 24:00 Uhr</u> des Tages, am dem die Abgabemeldung erfasst worden ist, möglich. Wird die Löschung einer Abgabemeldung nach Ablauf dieses Zeitpunktes beabsichtigt, so ist das abgespeicherte Lieferscheindoppel auszudrucken. In dem dafür vorgesehenen Feld "*Nur für Berichtigungsvermerke des Abgebenden*" notieren Sie bitte den Vermerk "*STORNO" bzw. "Korrektur"*. Geben Sie im gleichen Feld das aktuelle Datum an und unterzeichnen Sie den Vermerk, um die Authentizität der Korrektur zu bestätigen. Bitte übersenden Sie das Lieferscheindoppel schnellstmöglich per E-Mail an <u>abgabebelege@bfarm.de</u> oder per Fax an <u>0228/99 307 3656</u> (vgl. Seite 7).

| Seite | 9 | von  | 11         |
|-------|---|------|------------|
| ourc  | 0 | 1011 | <b>T T</b> |

#### Löschen

Bundesinstitut für Arzneimittel und Medizinprodukte - Bundesopiumstelle -

Kurt-Georg-Kiesinger-Allee 3, 53175 Bonn

| Abgabebeleg-Nummer<br>90000047                                                                   |                                                                         | Abg                                 | gabemeldung                                                               | Ľ,                                                                                                    | Kennzelohnung der Abgabe<br>Abgabe                                                                                                    |  |  |
|--------------------------------------------------------------------------------------------------|-------------------------------------------------------------------------|-------------------------------------|---------------------------------------------------------------------------|----------------------------------------------------------------------------------------------------|----------------------------------------------------------------------------------------------------|--|--|
| Abgabedatum (TTMMJJ)<br>170322<br>StM-Nummer des Abgebenden<br>0001100                           | Die Abgabemeid<br>Medizinprodukte<br>übermitteln.<br>Freitextfeld für I | ung ist de<br>vom Abg<br>Eintragung | m Bundesinstitut für Arz<br>ebenden binnen einer Wo<br>gen des Abgebenden | Name oder Firma und Anschrift des Abgebenden<br>Formularserver Test-Teilnehmer<br>- wird nicht vom BfArM verarbeitet -<br>Am Testserver 12<br>12345 Teststadt<br>Vor- und Nachname des Abgebenden<br>Max Mustermann |                                                                                                    |  |  |
| Pharmazentralnummer (PZN)                                                                        | Anzahl<br>(max. 5 Stellen)                                              |                                     | Packungseinheit<br>gem. PZN                                               | Maßeinheit<br>kg/g/mg/µg/St.                                                                                                    | Bezeichnung des Betäubungsmittels                                                                                                    |  |  |
| 01649470                                                                                         | 1                                                                       | x                                   | 1                                                                         | kg                                                                                                    | Opiumtinktur                                                                                                    |  |  |
| 01270411                                                                                         | 5                                                                       | x                                   | 1                                                                         | g                                                                                                    | Dronabinol                                                                                                    |  |  |
| 10237476                                                                                         | 10                                                                      | x                                   | 1                                                                         | mg                                                                                                    | Phenazepam                                                                                                    |  |  |
| 07742207                                                                                         | 15                                                                      | x                                   | 1                                                                         | μg                                                                                                    | Analytik Fentanylcitrat                                                                                                    |  |  |
| 08830020                                                                                         | 1                                                                       | x                                   | 1                                                                         | St.                                                                                                    | Tilidin AL comp. ( 50 ml) Lösung                                                                                                    |  |  |
| 16234556                                                                                         | 1                                                                       | x                                   | 1                                                                         | St.                                                                                                    | Cannabis Vollextrakt Vertanical THC 50 Lösung                                                                                                    |  |  |
| BtM-Nummer des Erwerbers                                                                         |                                                                         |                                     |                                                                           |                                                                                                    | Name oder Firma und Anschrift des Erwerbers                                                                                                    |  |  |
| 0001100                                                                                          |                                                                         |                                     |                                                                           |                                                                                                    | Formularserver Test-Teilnehmer<br>- wird nicht vom BfArld verarbeitet -<br>Am Testserver 12<br>12345 Teststadt                                                             |  |  |
| inweise: Mit dem Abse<br>DF-Dateien erzeugt. E<br>ach der Datenübermitt<br>er Erfassung gelöscht | nden der Date<br>mpfangsbestät<br>lung können üt<br>werden. Danac       | n werd<br>tigung<br>ber da          | den Empfangsb<br>und Liefersche<br>s entsprechend<br>I Änderungen u       | estätigung, Lie<br>in bitte ausdruc<br>le Menü des Fo<br>nd Stornierung                                                                                                    | I<br>ferschein und Lieferscheindoppel in Form<br>ken und den Betäubungsmitteln beilegen<br>rrmularservers Abgabemeldungen nur am<br>en nur noch auf dem Postweg möglich mi |  |  |

#### Hinweise zum Löschen von BtM-Abgabemeldungen

ACHTUNG: Das Löschen einer elektronisch erfassten Abgabemeldung ist <u>nur bis 24:00 Uhr</u> des Tages, am dem die Abgabemeldung erfasst worden ist, möglich. Wird die Löschung einer Abgabemeldung nach Ablauf dieses Zeitpunktes beabsichtigt, so ist das abgespeicherte Lieferscheindoppel auszudrucken. In dem dafür vorgesehenen Feld "*Nur für Berichtigungsvermerke des Abgebenden"* notieren Sie bitte den Vermerk "*STORNO" bzw.* "*Korrektur"*. Geben Sie im gleichen Feld das aktuelle Datum an und unterzeichnen Sie den Vermerk, um die Authentizität der Korrektur zu bestätigen. Bitte übersenden Sie das Lieferscheindoppel schnellstmöglich per E-Mail an <u>abgabebelege@bfarm.de</u> oder per Fax an <u>0228/99 307 3656</u> (vgl. Seite 7).

17.03.2022

#### Seite 10 von 11 **4**

# Nachträglicher Ausdruck der Belegteile Empfangsbestätigung, Lieferschein und Lieferscheindoppel <u>(nur bis 24:00 Uhr des Erfassungstages möglich)</u>

|                                                                                                    |                                                                                                    | Beenden                          |
|----------------------------------------------------------------------------------------------------|----------------------------------------------------------------------------------------------------|----------------------------------|
| Startseite                                                                                                    | BtM-Abgabemeldungen<br>BtM-Abgabemeldungen gem. § 12 Abs. 2 BtMG i.V. mit der BtM-Binnenhandelsverordnung                                                                                                    |                                  |
| BtM-Abgabemeldungen                                                                                                    | Inhalt                                                                                                    |                                  |
| Beenden                                                                                                    | 🖹 Erfassung und Übermittlung von BtM-Abgabemeldungen                                                                                                    |                                  |
|                                                                                                    | 🖹 Löschen von BtM-Abgabemeldungen (nur möglich am Tag der Erfassung)                                                                                                    |                                  |
| _                                                                                                    | 🔶 🖹 Nachdruck von Empfangsbestätigung, Lieferschein und Lieferscheindoppel (n                                                                                                    | ur möglich am Tag der Erfassung) |
|                                                                                                    |                                                                                                    |                                  |
| Bundesinstitut<br>für Armeinittel<br>und Medizinprodukte<br>Startseite                                                  | Nachdruck von Empfangsbestätigung, Lieferschein und Liefersche                                                                                                    | Beend                            |
| Bundesinstitut<br>für Aznenimittel<br>und Medüriprodukte<br>Startseite<br>zuri<br>ormulare -                            | Nachdruck von Empfangsbestätigung, Lieferschein und Lieferschei                                                                                                    | Beend                            |
| Bundesinstitut<br>für Azneimittel<br>und Medürinprodukte<br>Startseite<br>prmulare -<br>BtM-Abgabemeldungen             | Nachdruck von Empfangsbestätigung, Lieferschein und Lieferschei<br>o Datensätze sind derzeit ausgewählt.                                                                                                    | Beend                            |
| Bundesinstitut<br>für Azzneimittel<br>Startseite<br>prmulare -<br>BtM-Abgabemeldungen<br>Beenden                        | Nachdruck von Empfangsbestätigung, Lieferschein und Lieferschei         0 Datensatze sind derzeit ausgewählt.         Image: State State St | eindoppel                        |
| Bundesinstitut<br>für Arzneimittel<br>und Medicinprodukte<br>Startseite<br>prmulare -<br>BtM-Abgabemeldungen<br>Beenden | Nachdruck von Empfangsbestätigung, Lieferschein und Lieferschei         0 Datensätze sind derzeit ausgewählt.         Image: State sind derzeit ausgewählt.         Image: State sind derzeit ausgewählt.                                                                                                    | eindoppel                        |
| Bundesinstitut<br>für Aznenimitel<br>und Medicinprodukte<br>Startseite<br>Cormulare -<br>BtM-Abgabemeldungen<br>Beenden | Nachdruck von Empfangsbestätigung, Lieferschein und Lieferschei         0 Datensätze sind derzeit ausgewählt.         Image: State sind derzeit ausgewählt.         Image: State sind derzeit ausgewählt.                                                                                                    | eindoppel<br>ð Eingereicht um    |

|                         | Kurt-Georg-Kiesinger                                                                                                    | Kurt-Georg-Kiesinger-Allee 3, 53175 Bonn                                                                |                                      |                                                                            |                                                                       |                                                                                                    |  |  |  |
|-------------------------|----------------------------------------------------------------------------------------------------|----------------------------------------------------------------------------------------------------|--------------------------------------|----------------------------------------------------------------------------|-----------------------------------------------------------------------|----------------------------------------------------------------------------------------------------|--|--|--|
|                         |                                                                                                    | Betäubungsmittel-Abgabemeldungen           Nähere Informationen         PZN Liste der Bundesopiumstelle |                                      |                                                                            |                                                                       |                                                                                                    |  |  |  |
|                         | Abgabebeleg-Nummer<br>90000047                                                                                             | Abgabemeldung                                                                                           |                                      |                                                                            |                                                                       | Kennzeichnung der Abgabe<br>Abgabe                                                                                                    |  |  |  |
|                         | Abgabedatum (TTMMJJ)<br>170322<br>BtM-Nummer des Abgebenden<br>0001100                                                     | Die Abgabemeid<br>Medizinprodukte<br>übermitteln.<br>Freitextfeld für b                                 | ung ist de<br>vom Abgi<br>Eintragung | m Bundesinstitut für Arzn<br>ebenden binnen einer Woo<br>en des Abgebenden | eimittel und<br>che nach der Abgabe                                   | Name oder Firma und Anschrift des Abgebenden<br>Formularserver Test-Teilnehmer<br>- wird nicht vom BfArM verarbeitet -<br>Am Testserver 12<br>12345 Teststadt<br>Vor- und Nachname des Abgebenden<br>Max Mustermann |  |  |  |
| Webs 1000 C             | Pharmazentralnummer (PZN)                                                                                                  | Anzahl<br>(max. 5 Stellen)                                                                              |                                      | Packungseinheit<br>gem. PZN                                                | Maßeinheit<br>kg/g/mg/µg/St.                                          | Bezeichnung des Betäubungsmittels                                                                                                    |  |  |  |
|                         | 01649470                                                                                                    | 1                                                                                                    | x                                    | 1                                                                          | kg                                                                    | Opiumtinktur                                                                                                    |  |  |  |
|                         | 01270411                                                                                                    | 5                                                                                                    | x                                    | 1                                                                          | g                                                                     | Dronabinol                                                                                                    |  |  |  |
|                         | 10237476                                                                                                    | 10                                                                                                    | x                                    | 1                                                                          | mg                                                                    | Phenazepam                                                                                                    |  |  |  |
|                         | Wrgg 07742207                                                                                                    | 15                                                                                                    | x                                    | 1                                                                          | рg                                                                    | Analytik Fentanylcitrat                                                                                                    |  |  |  |
|                         | 08830020                                                                                                    | 1                                                                                                    | x                                    | 1                                                                          | St.                                                                   | Tilidin AL comp. ( 50 ml) Lösung                                                                                                    |  |  |  |
|                         | ន្ល <mark>៍</mark> 16234556                                                                                                | 1                                                                                                    | x                                    | 1                                                                          | St.                                                                   | Cannabis Vollextrakt Vertanical THC 50 Lösung                                                                                                    |  |  |  |
| M. Abgabemeidungen - VO | BtM-Nummer des Erwerbers<br>0001100                                                                                        |                                                                                                    |                                      |                                                                            |                                                                       | Name oder Firma und Anschrift des Erwerbers<br>Formularserver Test-Teilnehmer<br>- wird nicht vom BfArM verarbeitet -<br>Am Testserver 12<br>12345 Teststadt                                                        |  |  |  |
|                         | Hinweise: Mit dem Abs<br>PDF-Dateien erzeugt. E<br>Nach der Datenübermi<br>der Erfassung gelöscht<br>ausgedrucktem Liefers | enden der Date<br>Empfangsbestät<br>ttlung können üt<br>werden. Danac<br>cheindoppel.                   | n werd<br>igung<br>ber da<br>h sind  | len Empfangsbe<br>und Lieferschei<br>s entsprechende<br>Änderungen ur      | estätigung, Lie<br>n bitte ausdruc<br>e Menü des Fo<br>nd Stornierung | ferschein und Lieferscheindoppel in Forr<br>ken und den Betäubungsmitteln beilege<br>ormularservers Abgabemeldungen nur ar<br>en nur noch auf dem Postweg möglich n                                                 |  |  |  |
| ourss                   | Drucke                                                                                                    | en de                                                                                                   |                                      | Abbre                                                                      | chen                                                                  | Formular schließen                                                                                                    |  |  |  |

# Hinweise zum nachträglichen Ausdruck der Belegteile Empfangsbestätigung, Lieferschein und Lieferscheindoppel

ACHTUNG: Der nachträgliche Ausdruck von Empfangsbestätigung, Lieferschein und/oder Lieferscheindoppel ist nur bis 24:00 Uhr des Tages, an dem die Abgabemeldung erfasst worden ist, möglich. Aus diesem Grund empfiehlt es sich die Belegteile bzw. das PDF-Dokument unmittelbar nach dessen Erzeugung auf Ihrem PC abzuspeichern!